## Konfiguracja komputera do pracy w sieci MNC.PL na przykładzie Windows 7

### Wprowadzenie

Dla każdego komputera, który ma pracować w sieci komputerowej (czyli przesyłać dane z innymi komputerami), istnieje konieczność zdefiniowania szeregu ustawień, czyli dokonania tzw. konfiguracji sieci. Należą do nich:

- 1. zdefiniowanie sieci, do jakiej komputer jest podłączony;
- 2. nadanie komputerowi indywidualnych i unikalnych w danej sieci: nazwy i adresu;
- 3. określenie adresu bramki, poprzez którą komputer łączy się z komputerami i serwerami w innych sieciach, w tym w Internecie;
- 4. określenie adresów serwerów nazw, z których komputer korzysta do nawiązywania połączeń.

#### Konfiguracja komputera w sieci MNC:

Z menu Start wybieramy Panel sterowania.

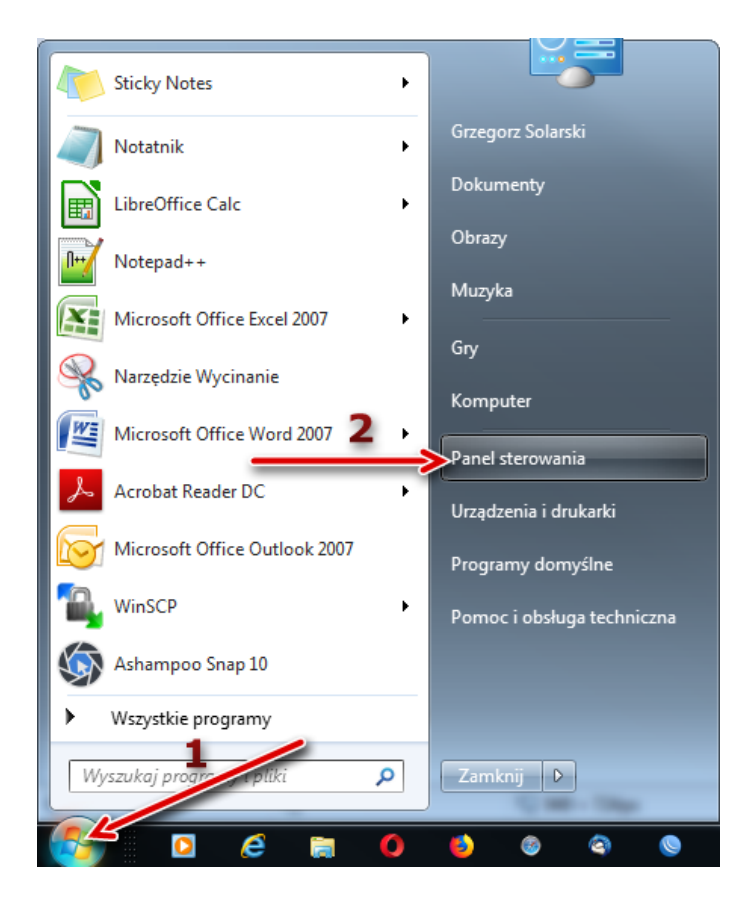

Ustawiamy widoku według: **Kategoria**. Odnajdujemy pozycję nazwaną **Sieć i Internet**, wchodzimy w nią używając lewego przycisku myszy.

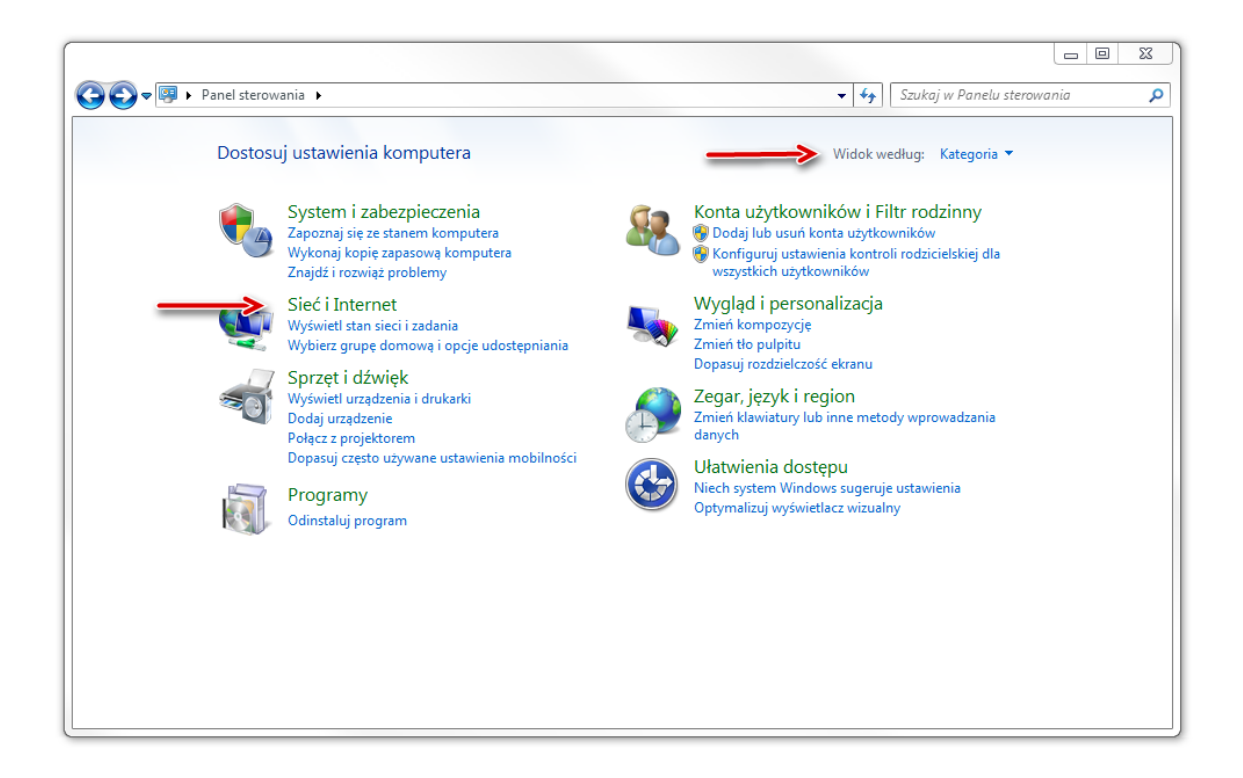

Kolejnym krokiem jest wybranie Centrum sieci i udostępniania:

| 🚱 🔍 🛡 🕨 Panel sterowania                                                                                                    | Sieć i Internet                                                                                                    |
|----------------------------------------------------------------------------------------------------|----------------------------------------------------------------------------------------------------|
| Strona główna Panelu<br>sterowania<br>System i zabezpieczenia                                                                | Centrum sieci i udostępniania<br>Wyświetl stan sieci i zadania   Połącz z siecią   Wyświetl komputery i urządzenia sieciowe  <br>Dodaj urządzenie bezprzewodowe do sieci |
| Sieć i Internet     Sprzęt i dźwiek                                                                                          | Grupa domowa<br>Wybierz grupę domową i opcje udostępniania                                                                                                    |
| Programy<br>Konta użytkowników i Filtr<br>rodzinny<br>Wygląd i personalizacja<br>Zegar, język i region<br>Ułatwienia dostępu | Opcje internetowe<br>Zmień stronę główną   Zarządzaj dodatkami do przeglądarki   Usuń historię przeglądania i pliki cookie                                               |

Po lewej stronie znajdziemy menu z pozycją Zmień ustawienia karty sieciowej:

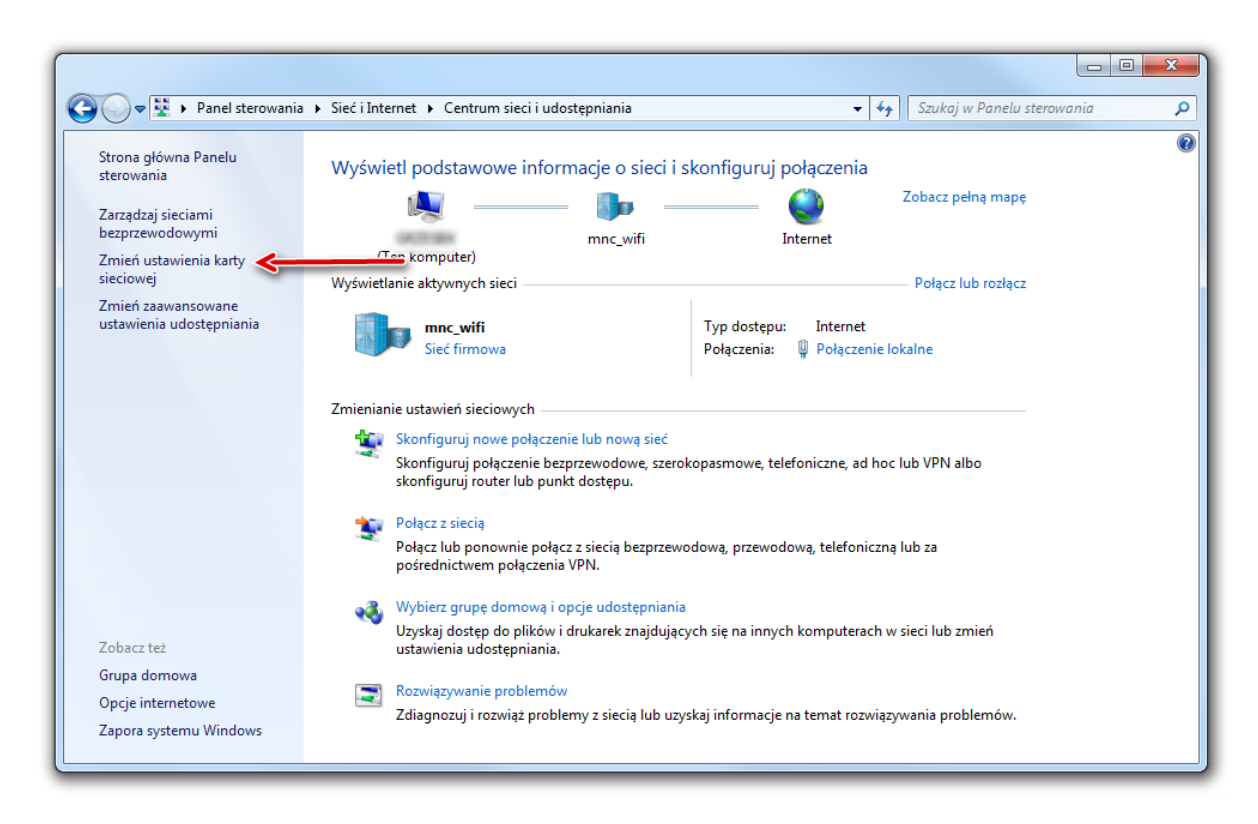

Następnie wybieramy właściwości "**Połączenia lokalnego**" klikając prawym przyciskiem myszy oraz potwierdzając wybór lewym. "Połączenie lokalne" to domyślna nazwa nadawana przez Windows dla połączenia realizowanego przez kartę sieciową - w przypadku innej nazwy w tym oknie - proszę wybrać właściwą pozycję.

| 🚱 🔍 🗣 🕨 🕨 Panel sterowania 🕨 Sieć i Inte       | rnet 🕨 Połączenia sieciowe 🕨                                      | ✓ 4 Przeszukaj: Po                                                                | Nączenia sieciowe 🔎 |
|------------------------------------------------|-------------------------------------------------------------------|-----------------------------------------------------------------------------------|---------------------|
| Organizuj 🔻 Wyłącz to urządzenie sieciowe      | Diagnozuj to połączenie Zmień nazwę tego poł                      | ączenia »                                                                         |                     |
| Rozłączono WAN Miniport (L2TP)                 | Połączenie lokalne<br>mnc_wifi<br>Realtek RTL8168C(P)/8111C(P) Fa | Połączenie sieci bezprzewodowej<br>Brak połączenia<br>Intel(R) WiFi Link 5100 AGN |                     |
| Wyłączone<br>Microsoft Virtual WiFi Miniport A | Kozrączono<br>WAN Miniport (PPTP)                                 |                                                                                   |                     |
|                                                |                                                                   |                                                                                   |                     |
|                                                |                                                                   |                                                                                   |                     |
|                                                |                                                                   |                                                                                   |                     |
|                                                |                                                                   |                                                                                   |                     |
|                                                |                                                                   |                                                                                   |                     |
|                                                |                                                                   |                                                                                   |                     |
|                                                |                                                                   |                                                                                   |                     |

Przenosimy się do okna z właściwościami połączenia lokalnego gdzie odnajdujemy pozycję **Protokół internetowy w wersji 4**, klikamy na nią dwukrotnie lub zaznaczamy i klikamy przycisk właściwości:

| Właściwości: Połączenie lokalne                                                                                                    | 23   |
|----------------------------------------------------------------------------------------------------|------|
| Sieć Udostępnianie                                                                                                    |      |
| Połącz, używając:                                                                                                    |      |
| Realtek RTL8168C(P)/8111C(P) Family PCI-E Gigabit E                                                                                                    | the  |
| Konfiguruj                                                                                                    |      |
|                                                                                                    |      |
| Zainstaluj     Odinstaluj     Właściwośc      Opis     Protokół kontroli transmisji/Protokół internetowy (TCP/IP).     Domićku protokół dla pieci prziedwoh umożliwicizaci | ci   |
| komunikację połączonych sieci różnych typów.                                                                                                    |      |
| OK An                                                                                                    | uluj |

# • Jeżeli nie posiadamy routera a nasz komputer podłączony jest bezpośrednio do sieci doprowadzonej podczas instalacji lub ONT:

Wpisujemy kolejno: przypisany danemu komputerowi w czasie instalacji sieci unikalny adres IP, a także właściwe dla danego segmentu sieci MNC.PL maskę podsieci i domyślną bramkę. Całość konfiguracji uzupełniają identyczne dla każdego segmentu MNC.PL numery serwerów DNS (dane znajdują się na raporcie instalacyjnym). Po wpisaniu poprawnych ustawień zatwierdzamy klikając "OK".

| Ogólne                                                                                                    |                                              |                               |                     |             |
|----------------------------------------------------------------------------------------------------|----------------------------------------------|-------------------------------|---------------------|-------------|
| Przy odpowiedniej konfiguracji sieci m<br>niezbędne ustawienia protokołu IP. W<br>uzyskać ustawienia protokołu IP od a | ożesz autom<br>/ przeciwnyn<br>dministratora | natyczn<br>n wypa<br>a sieci. | nie uzys<br>adku mu | kać<br>sisz |
| 💿 Uzyskaj adres IP automatycznie                                                                                       |                                              |                               |                     |             |
| Ożyj następującego adresu IP:                                                                                          |                                              |                               |                     |             |
| Adres IP:                                                                                                    | •                                            |                               |                     |             |
| Maska podsieci: 🛛 ———————————————————————————————————                                                                  |                                              |                               |                     | 7           |
| Brama domyślna: — >                                                                                                    | •                                            |                               |                     |             |
| <ul> <li>Uzyskaj adres serwera DNS auto</li> </ul>                                                                     | omatycznie                                   |                               |                     |             |
| <ul> <li>O Użyj następujących adresów ser</li> </ul>                                                                   | rwerów DNS                                   | :                             |                     |             |
| Preferowany serwer DNS: 🔶                                                                                              |                                              |                               |                     |             |
| Alternatywny serwer DNS: 🔶                                                                                             | •                                            |                               |                     |             |
| Sprawdź przy zakończeniu popr<br>ustawień                                                                              | awność                                       | Z                             | Zaawans             | sowane      |
|                                                                                                    |                                              | 014                           |                     |             |

## • Jeżeli w podłączeniu do sieci pośredniczy router:

Takie ustawienia jak: Adres IP, Maska podsieci, Brama domyślna oraz Adresy serwerów DNS ustawiamy w zakładce WAN podczas konfiguracji routera. Urządzenia ONT dostarczone podczas instalacji są skonfigurowane w odpowiedni sposób i gotowe do działania.

Należy jednak sprawdzić czy nasza karta sieciowa uzyskuje Adres IP oraz Adresy serwerów DNS automatycznie.

| Ogólne                                                                                                    |                                          |                            |                     |             |
|----------------------------------------------------------------------------------------------------|------------------------------------------|----------------------------|---------------------|-------------|
| Przy odpowiedniej konfiguracji sieci mo<br>niezbędne ustawienia protokołu IP. W<br>uzyskać ustawienia protokołu IP od ad                                                                                                    | żesz autor<br>przeciwnyr<br>ministratora | natycz<br>n wyp<br>a sieci | nie uzys<br>adku mu | kać<br>sisz |
| 🔘 Uzyskaj adres IP automatycznie                                                                                                    | <──                                      |                            | -                   |             |
| Olicitation - Olicitation - Olicitatio - Olicitation - Olicitation - |                                          |                            |                     |             |
| Adres IP:                                                                                                    |                                          |                            |                     |             |
| Maska podsieci:                                                                                                    |                                          |                            |                     | 1           |
| Brama domyślna:                                                                                                    |                                          |                            |                     |             |
| <ul> <li>Uzyskaj adres serwera DNS autor</li> </ul>                                                                                                    | matycznie                                |                            |                     |             |
| O Użyj następujących adresów serv                                                                                                    | verów DNS                                |                            | )                   | _           |
| Preferowany serwer DNS:                                                                                                    |                                          |                            |                     |             |
| Alternatywny serwer DNS:                                                                                                    |                                          | •                          | •                   |             |
| Sprawdź przy zakończeniu popra<br>ustawień                                                                                                    | awność                                   |                            | Zaawans             | owane       |
| ·                                                                                                    |                                          | OK                         |                     | Apului      |

Zdublowanie ustawień routera na karcie sieciowej spowoduje konflikt adresów IP.

UWAGA!!! Adres IP, maska i bramka są inne dla każdego komputera. Niezbędne dane znajdują się na raporcie instalacyjnym. Jeśli nie możesz odnaleźć adresu IP swojego komputera - skontaktuj się z biurem TPnets.com. Nie wolno wpisywać dowolnych wartości w te pola. Spowoduje to brak dostępu do Internetu lub utrudnienie korzystania z sieci innym jej użytkownikom. Świadome wykorzystywanie niewłaściwych ustawień sieci doprowadzić może do trwałego odłączenia Abonenta od sieci MNC.PL